## <u>Setup One</u>: Manager Menu $\rightarrow$ Menu Maintenance $\rightarrow$ Menu Item & Pricing

- 1: Enter the name of the item in the field [ Menu Item Name ]
  - Example: Pepsi 20oz Can
- 2: Using the drop down menu, select the category to which this item belongs in the field [ Category / Sub Cat ].
  - Example: Beverages
- 3: Using the drop down menu, select the category to which this item belongs in the field [ Department ].
  - Example: Beverages
- 4: Enter in the dollar (with the decimal) for the item in the field [ **Regular Price** ].
  - Example: 1.79
- 5: Once complete, select [ Save ]

| Manu Real Manua           | ixed = Kequired Field                             |       |        |
|---------------------------|---------------------------------------------------|-------|--------|
| load all menu items       | PEPSI 12oz CAN                                    |       |        |
| Button (name)             | Goto                                              |       |        |
| Alt. Name to              | Layout                                            |       |        |
| PLU/Bar Code              | ▼ Filter Show                                     |       |        |
| Category Sub Cat. 🔁       | SELECT CATEGORY Filter Show                       |       |        |
| Bepartment 💦              | USE DROP DOWN TO<br>SELECT DEPARTMENT Filter Show | Clear | Delete |
| Regular Price 🔒           | PRICE Goto Department Screen Load Functions       | Clear | Delete |
| Make Menu Item Open Price | Sales Tax Table 🛛 🚽                               |       | Berry  |
| Menu Item Is Taxable      | 🗹 Special Tax Table 🛛 🔽                           | Save  | Exit   |
| Price Includes Sales Tax  | Surcharge/Tax 3 0                                 |       |        |

## <u>Setup Two</u>: Manager Menu $\rightarrow$ Menu Maintenance $\rightarrow$ Menu Item & Pricing

- 1: Enter the name of the item plus the word "Deposit" in the field [ Menu Item Name ]
  - Example: Pepsi 20oz Can + Deposit
- 2: Using the bar code scanner, scan the item in the field [ PLU / Bar Code ]
- 3: Using the drop down menu, select the category to which this item belongs in the field [ Category / Sub Cat ].
  - Example: Beverages
- 4: Using the drop down menu, select the category to which this item belongs in the field [ Department ].
  - Example: Beverages
- 5: Uncheck [ Menu Item is Taxable ]
- 6: Once complete, select [ Save ]

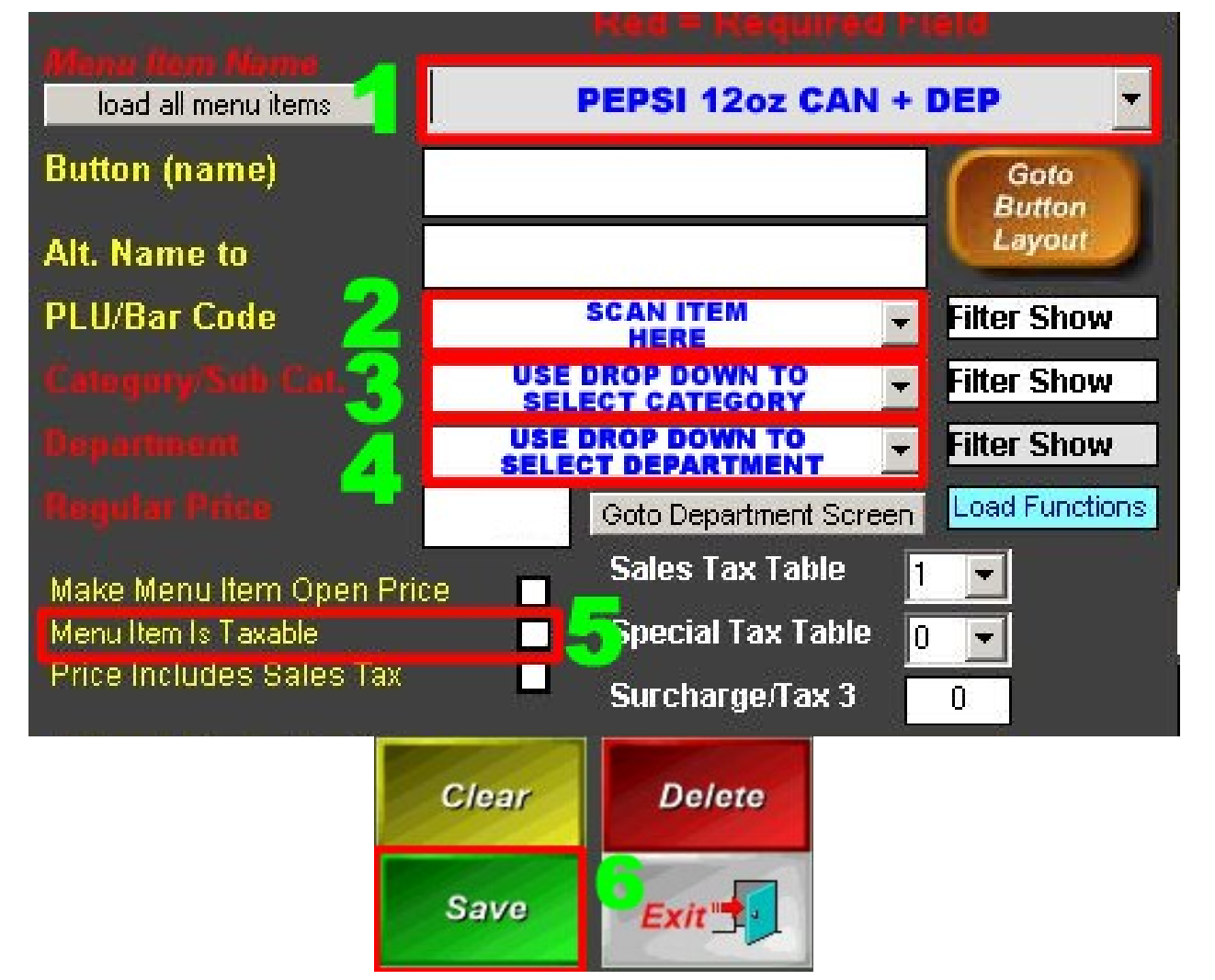

## <u>Setup Three</u>: Manager Menu → Menu Maintenance → Combo Menu Item

- 1: Using the drop down menu, find the name of the item with [ + Deposit ]
  - Example: Pepsi 20oz Can + Deposit
- **2:** Using the drop down menu, select the items that will be linked together.
  - Example: Pepsi 20oz Can and Bottle Deposit .05
- 3: Once complete, select [ Save ]

| 📽 Menu Link | × | 🖷 Menu Link                                                                  | ×          |
|-------------|---|------------------------------------------------------------------------------|------------|
| Combo Name  |   | Combo Name<br>20oz Pop + Dep<br>Menu Items<br>20oz Pop<br>Bottle Deposit .05 |            |
| Discount    |   | Discount                                                                     |            |
| Delete Save |   | Delete Says Exit                                                             | <b>1</b> ) |

## <u>Setup Four</u>: Manager Menu → Menu Maintenance → Menu Item & Pricing

- 1: Find the item that was just created [ Menu Item Name ]
  - Example: Pepsi 20oz Can + Deposit
- 2: Checkmark [ Available with Barcode Scanner ]
- 3: Once complete, select [ Save ]

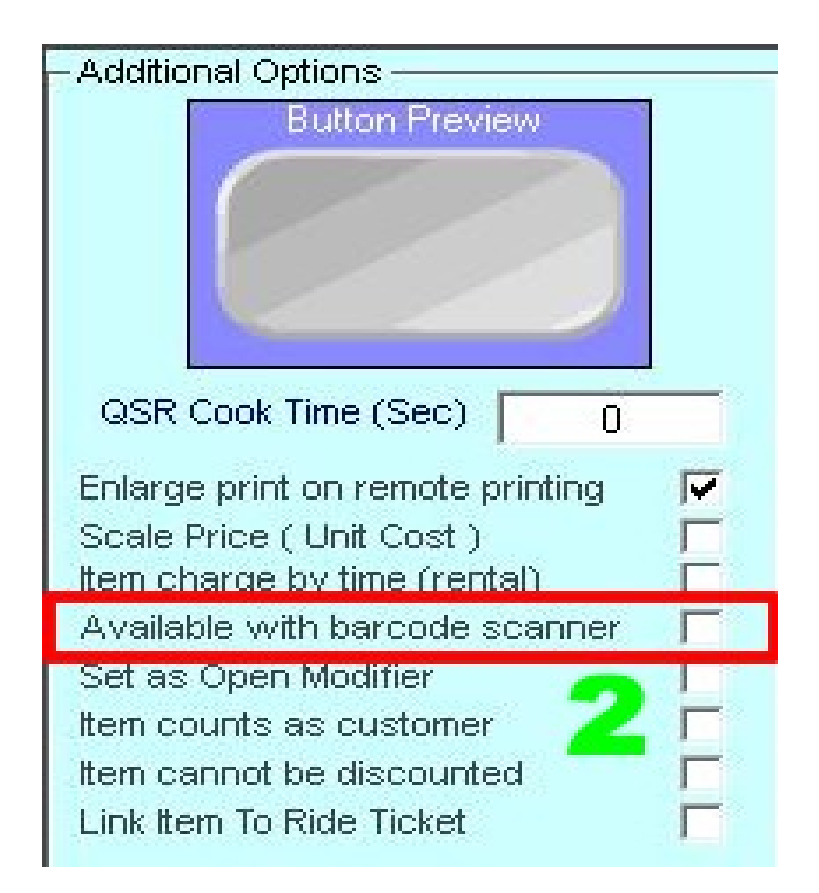

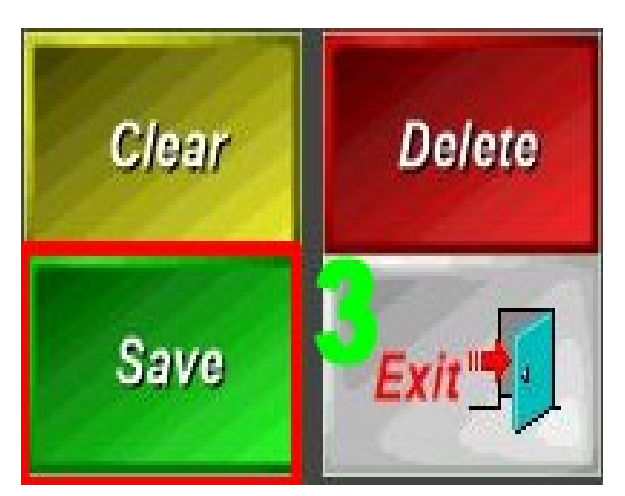